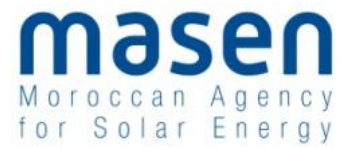

# **SOLUTION E-TENDERING**

GUIDE D'UTILISATION POUR LA SOUMISSION DES OFFRES EN LIGNE

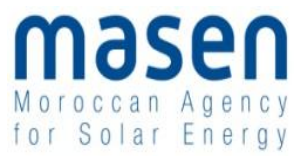

# Table des matières

| 1 | INTF                                       | RODUCTION                                                                                                    | 3                   |
|---|--------------------------------------------|----------------------------------------------------------------------------------------------------|---------------------|
|   | 1.1                                        | OBJET DU DOCUMENT                                                                                                    | 3                   |
|   | 1.2                                        | FONCTIONNALITÉS DU PORTAIL DE E-TENDERING                                                                                                    | 3                   |
|   | 1.3                                        | CONFIGURATION DES POSTES ET PRÉ-REQUIS TECHNIQUES                                                                                                    | 3                   |
|   | 1.3.1                                      | Préconisations générales pour le poste de travail                                                                                                    | 3                   |
|   | 1.3.2                                      | Diagnostic du poste de travail                                                                                                    | 5                   |
|   | 1.3.3                                      | Consultation de test                                                                                                    | 6                   |
| 2 | COM                                        | IMENT RÉPONDRE À LINE CONSULTATION                                                                                                    | 2                   |
|   |                                            |                                                                                                    | 0                   |
|   | 2.1                                        | ETAPE 1 : S'AUTHENTIFIER                                                                                                    | 8                   |
|   | 2.1<br>2.2                                 | ETAPE 1 : S'AUTHENTIFIER                                                                                                    | 8<br>0              |
|   | 2.1<br>2.2<br>2.2.1                        | ETAPE 1 : S'AUTHENTIFIER                                                                                                    | 8<br>10             |
|   | 2.1<br>2.2<br>2.2.1<br>2.2.2               | ETAPE 1 : S'AUTHENTIFIER<br>ETAPE 2 : RECHERCHER LA CONSULTATION                                                                                                    | 8<br>10<br>10       |
|   | 2.1<br>2.2<br>2.2.1<br>2.2.2<br>2.3        | ETAPE 1 : S'AUTHENTIFIER                                                                                                    | 8<br>10<br>10<br>11 |
|   | 2.1<br>2.2<br>2.2.1<br>2.2.2<br>2.3<br>2.4 | ETAPE 1 : S'AUTHENTIFIER         ETAPE 2 : RECHERCHER LA CONSULTATION         Cas d'une consultation restreinte         Cas d'une consultation ouverte         ETAPE 3 : ACCÉDER À LA PAGE DÉTAIL DE LA CONSULTATION         1         ETAPE 4 : DÉPOSER LE PLI | 8<br>10<br>11<br>14 |

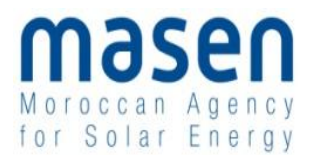

## 1 INTRODUCTION

#### 1.1 Objet du document

Ce guide s'adresse aux Entreprises qui souhaitent utiliser la plate-forme de E-Tendering pour répondre aux consultations de MASEN.

Les utilisateurs du portail sont sensés être familiers de l'utilisation des outils bureautiques en général (Explorateur de fichiers, manipulation de fichiers, dossiers ZIP, etc.) et d'Internet en particulier. L'objectif de ce guide est uniquement de montrer la manière d'utiliser les fonctionnalités de soumission des offres en ligne

#### 1.2 Fonctionnalités du portail de e-Tendering

Les fonctionnalités du Portail se divisent en deux catégories : les fonctionnalités possibles en accès non authentifié, et celles où une authentification est requise (ie. La création d'un compte est nécessaire)

PS : La création d'un compte est gratuite et en accès libre sur le portail e-Tendering.

Le tableau ci-dessous résume les fonctionnalités par catégorie :

| Fonctionnalité                                                                                     | Accès non authentifié                                    | Accès authentifié               |
|----------------------------------------------------------------------------------------------------|----------------------------------------------------------|---------------------------------|
| Accès/Recherche des consultations                                                                  | Oui                                                      | Oui                             |
| Téléchargement des dossiers d'appel<br>d'offres                                                    | Oui (formulaire à<br>remplir à chaque<br>téléchargement) | Oui (formulaire pré-<br>rempli) |
| Poser une question en rapport à une consultation                                                   | Non                                                      | Oui                             |
| S'inscrire à l'alerte pour la réception par<br>email des nouvelles consultations mises en<br>ligne | Non                                                      | Oui                             |
| S'inscrire à la base de données des<br>fournisseurs                                                | Non                                                      | Oui                             |
| Répondre en ligne                                                                                  | Non                                                      | Oui                             |
| Retirer un pli déposé précédemment                                                                 | Non                                                      | Oui                             |

#### 1.3 <u>Configuration des postes et pré-requis techniques</u>

1.3.1 <u>Préconisations générales pour le poste de travail</u>

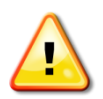

L'utilisation de la plate-forme nécessite des postes de travail récents :

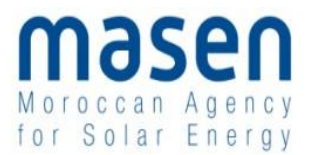

- Disposant de logiciels (OS et Navigateurs) maintenus par leurs éditeurs d'origine,
- Disposant des <u>dernières et mises à jour logiciels, et notamment des patchs de sécurité</u> émis par les éditeurs correspondants.

| OK                                                                                                    |                                                                                                    |       |                        |                                                            |  |  |
|----------------------------------------------------------------------------------------------------|----------------------------------------------------------------------------------------------------|-------|------------------------|------------------------------------------------------------|--|--|
| Toutes les consultations     Cette Plate-forme de dématérialisation des marchés publics permet de :     Recherche avancée                                                                                                    |                                                                                                    |       |                        |                                                            |  |  |
| Autres annonces     > Rechercher et consulter les annonces d'information, de consultation, d'attribution       > Toutes les annonces     > Télécharger les Dossiers de Consultation (DC)       > Toutes les annonces     > Répondre sous forme électronique aux consultations       > Tous les résultats définitifs     > Disposer d'un service d'alerte, quotidien ou hebdomadaire, selon les critères que vous définissez       > Recherche avancée     > Disposer d'un espace d'échange et de stockage de documents |                                                                                                    |       |                        |                                                            |  |  |
| Outils de signature                                                                                                    | Inscrivez-vous pour bénéficier de l'ensemble de ces servi                                               | ices  | !                      |                                                            |  |  |
| Aide<br>Se préparer à répondre                                                                                                    | Voir les consultations en cours     Rechercher une consultation     Rechercher une procédure restreinte |       |                        |                                                            |  |  |
|                                                                                                    | DEJA INSCRIT ? Identifiez-vous !                                                                        |       | NOUVEL UTILIS          | ATEUR ? Inscrivez-vous !                                   |  |  |
|                                                                                                    | Par login et mot de passe                                                                               |       | Entreprise établie     | e au Maroc                                                 |  |  |
|                                                                                                    | Login :                                                                                                 |       | Ville du RC :          | Sélectionnez 👻 🕜                                           |  |  |
|                                                                                                    | Mot de passe : OK                                                                                       |       | Numéro :               | OK                                                         |  |  |
|                                                                                                    | Mot de passe oublié.                                                                                    |       |                        |                                                            |  |  |
|                                                                                                    |                                                                                                    |       | Entreprise non é       | tablie au Maroc 😮                                          |  |  |
|                                                                                                    |                                                                                                    |       | Pays :                 | Sélectionnez 💌                                             |  |  |
|                                                                                                    |                                                                                                    |       | Identifiant national : | (Ex : N* d'enregistrement national, DUNS Number,<br>etc. ) |  |  |
|                                                                                                    | InfoSite - Conditions d'utilisation - Pré-re                                                            | equis | techniques             |                                                            |  |  |

La plate-forme met en œuvre des processus cryptographiques élaborés (signature électronique, chiffrement) sur le poste de travail des Utilisateurs.

Pour les réaliser, la plate-forme intègre dans ses pages web des programmes sous forme d'<u>Applets</u> <u>Java</u>. Ces programmes s'exécutent automatiquement, de façon non visible par les utilisateurs, mais <u>nécessitent une configuration particulière du poste de travail</u>. Les pré-requis techniques sont mentionnés sur toutes les pages de la plate-forme (rubrique Pré-requis techniques en bas de page).

Il est impératif de s'y référer et de respecter précisément les exigences qui y sont mentionnées afin de pouvoir utiliser l'ensemble des fonctionnalités de l'application (en particulier la réponse électronique).

Pour une bonne installation des Applets sur un poste de travail, il est nécessaire de disposer des droits d'écriture sur certains répertoires protégés. Le profil "Administrateur du poste" est recommandé lors des opérations d'installation / configuration.

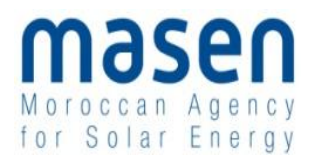

### 1.3.2 Diagnostic du poste de travail

| Annonces                             |                       | Aide > Diagnostic                                                                                                    |                                                                                                    |
|--------------------------------------|-----------------------|----------------------------------------------------------------------------------------------------|----------------------------------------------------------------------------------------------------|
| Outils de signat                     | ture                  |                                                                                                    |                                                                                                    |
| Aide                                 |                       |                                                                                                    |                                                                                                    |
| Se préparer à r                      | répondre              | Certaines consultations nécessitent une signature électronique lors de la réponse électronique<br>Elles sont signalées par les pictogrammes suivants :                                                                                                    |                                                                                                    |
| poste                                | itation de mon        | 倒 * : Réponse électronique obligatoire pour cette consultation, sans signature électronique                                                                                                    |                                                                                                    |
| <ul> <li>Consultations de</li> </ul> | Consultations de test | 🦉 : Réponse électronique obligatoire pour cette consultation, avec signature électronique requise                                                                                                    |                                                                                                    |
|                                      |                       | Afin de pouvoir signer vos documents, nous vous invitons à vérifier si :                                                                                                    |                                                                                                    |
|                                      |                       | <ul> <li>La signature électronique est requise pour répondre à la consultation</li> <li>Vous disposez bien d'un certificat électronique conforme : <u>en savoir plus</u></li> </ul>                                                                                                    |                                                                                                    |
|                                      |                       |                                                                                                    |                                                                                                    |
|                                      |                       | Test de la configuration de votre poste         La remise d'une réponse électronique exige futilisation d'un programme (applet) qui assure le formattage des fichiers or et de chiffrement, le cas échéant. Cet applet nécessite une configuration spécifique de votre poste de travail (type de etc.).         Cette page de diagnostic permet de vérifier simplement les différents pré-requis pour la remise électronique d'une réport Veuillez patienter pendant le déroulement des différents tests (quelques secondes)         Système d'exploitation et Navigateur       Environnement Java | de réponse et les opérations de signature<br>navigateur, autorisation cryptographique,<br>onse.<br>Capacité cryptographique |
|                                      |                       | Résultat du test                                                                                                    |                                                                                                    |
|                                      |                       | Système d'exploitation et Navigateur                                                                                                    |                                                                                                    |
|                                      |                       | - Système d'exploitation : Windows 7 - 6.1                                                                                                    | <b>~</b>                                                                                                    |
|                                      |                       | - Navigateur : Firefox 10.0.2                                                                                                    | ¥                                                                                                    |
|                                      |                       | Environnement Java                                                                                                    |                                                                                                    |
|                                      |                       | - Présence d'un environnement Java                                                                                                    | ¥                                                                                                    |

Afin de préparer la réponse électronique à une consultation, il est nécessaire d'anticiper la bonne configuration du poste de travail, en réalisant un diagnostic de configuration, accessible depuis le menu latéral.

Le test de configuration vérifie successivement le système d'exploitation, le navigateur, l'environnement Java, le lancement de l'applet et la capacité cryptographique du poste de travail.

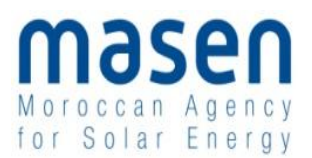

| /stème d'exploitation et Navigateur                               |                                          |           |  |
|-------------------------------------------------------------------|------------------------------------------|-----------|--|
| - Svetàma d'avnloitation : Windowe 7 - 6 1                        |                                          | $\frown$  |  |
| - Navinateur : Firefox 10.0.2                                     |                                          |           |  |
| ······                                                            |                                          |           |  |
| nvironnement Java                                                 |                                          |           |  |
| - Présence d'un environnement Java                                |                                          | ~         |  |
| - Version de l'environnement présent : 1.6.0                      |                                          | ~         |  |
| ancement de l'applet                                              | Toutes les coches<br>doivent être vertes |           |  |
| - Lancement de l'applet de signature                              |                                          | ~         |  |
| Capacité cryptographique                                          |                                          |           |  |
| - Téléchargement et écriture des fichiers de cryptographie        |                                          | ~         |  |
| - Test de chiffrement                                             |                                          | ~         |  |
| - Test d'accès au magasin de certificats Microsoft (Environnement | Microsoft uniquement)                    | ~         |  |
|                                                                   |                                          | $\square$ |  |

Tout au long de la navigation sur la plate-forme, il est possible de réaliser ce diagnostic. Si le test n'est pas concluant, il est nécesaire se se référer à la rubrique pré-requis techniques en bas de page.

| SE PREPARER A L'AVANCE A REPONDRE - N'ATTENDEZ PAS LE DERNIER JOUR | En savoir plus (nouvelle fenêtre) |
|--------------------------------------------------------------------|-----------------------------------|
| 😴 Tester ma configuration 💦 🍽 Consultation de test                 |                                   |

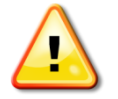

Il est impératif que **l'ensemble des tests des pré-requis soient validés** pour pouvoir répondre électroniquement à une consultation sur la plateforme. Dans le cas contraire, la fonction de réponse électronique n'est pas opérationnelle. En cas de test concluant, l'Utilisateur Entreprise est invité à effectuer une réponse électronique sur une consultation de test.

#### 1.3.3 <u>Consultation de test</u>

Les consultations de test sont des consultations fictives qui permettent de s'entraîner à répondre électroniquement à une consultation. Le processus de réponse à une consultation de test est identique à celui d'une consultation réelle : il permet de tester le bon fonctionnement du certificat électronique, du chiffrement et du transfert nécessaire à la réponse électronique.

Les consultations de test sont notamment accessibles depuis le menu latéral :

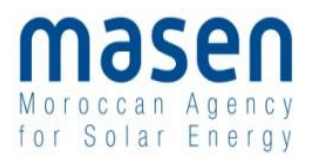

| S'identifier / S'inscrire               |
|-----------------------------------------|
| Annonces                                |
| Outils de signature                     |
| Aide                                    |
| Se préparer à répondre                  |
| Tester la configuration de mon<br>poste |
| Consultations de test                   |

La plateforme propose aux Entreprises la possibilité de s'exercer à répondre sur deux types de consultations de test :

Une consultation de test avec signature électronique 强 ;

Une consultation de test sans signature électronique 🌁.

| Procédure<br>Catégorie <del>–</del><br>Publié le <del>–</del> | Référence →   Intitulé →<br>Objet →<br>Organisme →                                                                                                    | Lots<br>Lieu d'exécution | Date limite de<br>remise des plis <del>↓</del> | Actions         |
|---------------------------------------------------------------|----------------------------------------------------------------------------------------------------|--------------------------|------------------------------------------------|-----------------|
| AOO<br>Travaux<br>26/04/2012                                  | TEST_AOO - Consultation de test AVEC signature électronique<br>Objet : Cette consultation de test AVEC SIGNATURE ELECTRONIQUE permet à<br>une entreprise de s'assurer de la bonne configuration de son poste de travail<br>(version de la machine Java, téléchargement correct des<br>Organisme : Organisme de test pour les entreprises<br>Langue :  | (75) Paris               | 31/12/2013<br>17:30                            | تم<br>مي<br>آلگ |
| MAPA<br>Travaux<br>26/04/2012                                 | TEST_MAPA - Consultation de test sans signature électronique<br>Objet : Cette consultation de test SANS SIGNATURE ELECTRONIQUE permet à<br>une entreprise de s'assurer de la bonne configuration de son poste de travail<br>(version de la machine Java, téléchargement correct des<br>Organisme : Organisme de test pour les entreprises<br>Langue : | (75) Paris               | 31/12/2013<br>17:30                            | ∎»<br>¢?        |

Pour tester la réponse électronique, il est nécessaire de disposer d'un compte Utilisateur Entreprise, et d'être authentifié. Un certificat est requis en cas de signature électronique exigée.

Le processus de réponse est décrit à partir de l'article 2 du présent document.

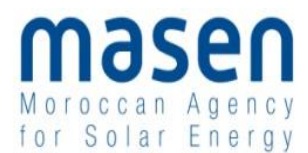

#### 2 COMMENT REPONDRE A UNE CONSULTATION

Les étapes ci-dessous illustrent la manière de répondre à une consultation restreinte.

#### 2.1 Etape 1 : S'authentifier

Sur le portail <u>https://masen.local-trust.com</u>, saisir son identifiant et son mot de passe :

| S'identifier                                                                                                    | Accueil                                                                                                 |  |  |  |  |
|----------------------------------------------------------------------------------------------------|----------------------------------------------------------------------------------------------------|--|--|--|--|
| Annonces                                                                                                    |                                                                                                    |  |  |  |  |
| Consultations                                                                                                    | Bienvenue sur le Portail E-tendering MASEN                                                              |  |  |  |  |
| > Toutes les consultations       Cette Plate-forme de dématérialisation des marchés publics permet de :         > Recherche avancée       > Rechercher et consulter les annonces d'information, de consultation, d'attribution         Autres annonces       > Rechercher et consulter les annonces d'information, de consultation, d'attribution         > Toutes les annonces       > Télécharger les Dossiers de Consultation (DC)         > Toutes les résultats définitifs       > Disposer d'un service d'alerte, quotifien ou hebdomadaire, selon les critères que vous définissez         > Recherche avancée       > Disposer d'un espace d'échange et de stockage de documents |                                                                                                    |  |  |  |  |
| Outils de signature                                                                                                    | Inscrivez-vous pour bénéficier de l'ensemble de ces services !                                          |  |  |  |  |
| Aide<br>Se préparer à répondre                                                                                                    | Voir les consultations en cours     Rechercher une consultation     Rechercher une procédure restreinte |  |  |  |  |
|                                                                                                    | DEJA INSCRIT ? Identifiez-vous ! NOUVEL UTILISATEUR ? Inscrivez-vous !                                  |  |  |  |  |
|                                                                                                    | Par login et mot de passe Entreprise établie au Maroc                                                   |  |  |  |  |
|                                                                                                    | Login : atexo Ville du RC : Sélectionnez 💽 🕐                                                            |  |  |  |  |
|                                                                                                    | Mot de passe :                                                                                          |  |  |  |  |
|                                                                                                    | Mot de passe oublié.<br>Saisir le login et le mot de<br>passe puis cliquer sur OK                       |  |  |  |  |

Pour créer un compte utilisateur et obtenir un identifiant et mot de passe, renseigner les informations dans le bloc « Nouvel utilisateur » et suivre les étapes :

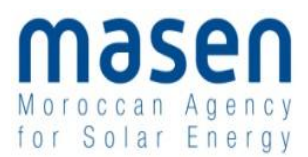

| Bienvenue sur le Portail E-tendering MASEN                                                                                                    |                                                                                                    |  |  |  |
|----------------------------------------------------------------------------------------------------|----------------------------------------------------------------------------------------------------|--|--|--|
| Cette Plate-forme de dématérialisation des marchés publics permet de :  Pacchercher et consultar les annonces d'information, de consultation, d'attribution Télécharger les Dossiers de Consultation (DC) Répondre sous forme électronique aux consultations Disposer d'un service d'alerte, quotidien ou hebdomadaire, selon les critères que vous définissez Disposer d'un espace d'échange et de stockage de documents Inscrivez-vous pour bénéficier de l'ensemble de ces services ! Voir les consultations en cours Rechercher une consultation Rechercher une procédure restreinte |                                                                                                    |  |  |  |
| DEJA INSCRIT ? Identifiez-vous ! Par login et mot de passe Login : Mot de passe : Mot de passe oublié.                                                                                                    | NOUVEL UTILISATEUR ? Inscrivez-vous !         Entreprise établie au Maroc         Ville du RC :       Sélectionnez         Numéro :       OK                                                                                                    |  |  |  |
| S'inscrire en saisissant les informations de l'entreprise                                                                                                    | Entreprise non établie au Maroc ?         Pays :       Sélectionnez         Identifiant national :       Image: Comparison of the second second se |  |  |  |

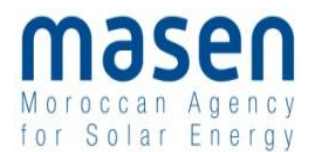

#### 2.2 Etape 2 : Rechercher la consultation

#### 2.2.1 Cas d'une consultation restreinte

Cliquer sur « Recherche avancée » dans la rubrique « Annonces » :

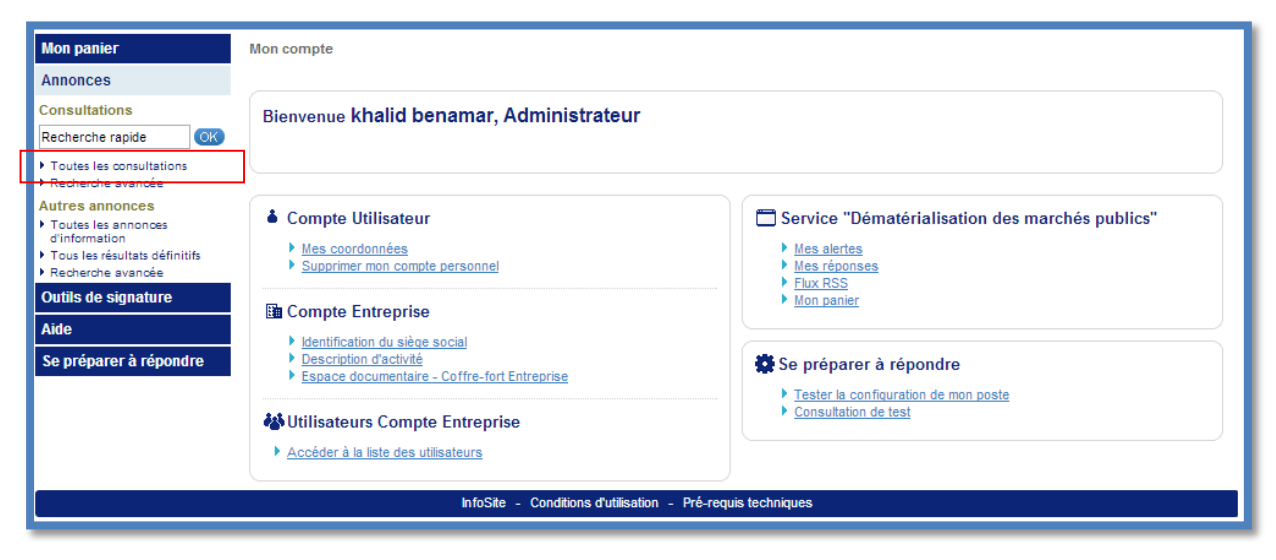

Accéder en bas du formulaire de recherche avancée à la rubrique « Recherche d'une procédure restreinte »:

| Mon panier                                                                                                    | Consultations > Recherche avancée                                                                                                    |
|----------------------------------------------------------------------------------------------------|----------------------------------------------------------------------------------------------------|
| Consultations     Toutes les consultations     Avec retrait     Avec question posée     Avec dépôt     Avec message échangé | Ce formulaire vous permet de rechercher des consultations sur la base de plusieurs critères.<br>Pour les procédures restreintes, le formulaire de recherche se trouve en <u>bas de cette page</u> |
| <ul> <li>Consultations clôturées</li> <li>Recherche avancée</li> </ul>                                                      | Entité publique : Toutes les Entités publiques  Référence :                                                                                                    |
| Annonces                                                                                                    | Type d'annonce : Annonce de consultation                                                                                                    |
| Recherche rapide                                                                                                    | Mode de passation :     Tous les types de procédure       Catégorie principale :     Toutes les catégories                                                                                        |
| Toutes les consultations     Recherche avancée                                                                              | Lieu d'exécution : Détails                                                                                                    |
| <ul> <li>Toutes les annonces<br/>d'information</li> <li>Tous les résultats définitifs</li> <li>Recherche avancée</li> </ul> | Codes CPV : Dộtinir                                                                                                    |
| Outils de signature<br>Aide                                                                                                 | Recherche par date Date limite de remise des Entre le 19/10/2012 et le 19/01/2013 (jj/mm/aaaa)                                                                                                    |
| Se préparer à répondre                                                                                                    | plis :<br>Date de mise en ligne : Entre le 19/08/2012 et le 19/10/2012 (jj/mm/aaaa )                                                                                                    |
|                                                                                                    | Recherche par mots clés 🚱<br>Dans la référence, l'intitulé<br>ou l'objet de la consultation : 💿 Recherche approchée 💿 Recherche exacte                                                            |
|                                                                                                    | Effacer les critères de recherche                                                                                                    |
|                                                                                                    | Recherche d'une procédure restreinte      Recherche par code d'acoès Entité publique *: Référence *: Code d'acoès *:                                                                              |
|                                                                                                    | Effacer les critères de recherche                                                                                                    |

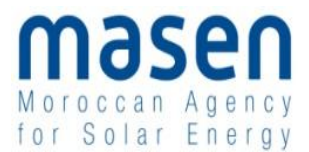

Saisir les informations de la consultation restreinte qui vous ont été communiquées puis cliquer sur « Lancer la recherche »:

| Mon panier                                                                                                    | Consultations > Recherche avancée                                                                              |                                                        |                                                                                                    |  |  |
|----------------------------------------------------------------------------------------------------|----------------------------------------------------------------------------------------------------|--------------------------------------------------------|----------------------------------------------------------------------------------------------------|--|--|
| Consultations     Toutes les consultations     Ce formulaire vous permet de rechercher des c     Avec question posée     Avec question posée     Avec question posée |                                                                                                    |                                                        | sur la base de plusieurs critères.<br>se trouve en <u>bas de cette page</u>                                  |  |  |
| Avec depor     Avec depor     Avec message échangé     Consultations clôturées     Recherche avancée                                                                 | Recherche multicritères —<br>Entité publique :                                                                 | Toutes les Entités publiques                           |                                                                                                    |  |  |
| Annonces                                                                                                    | Reference :                                                                                                    |                                                        |                                                                                                    |  |  |
| Consultations                                                                                                    | Type d'annonce :                                                                                               | Annonce de consultation                                | <b>T</b>                                                                                                    |  |  |
| Recherche rapide                                                                                                    | Mode de passation :                                                                                            | Toutor los antégorios                                  | <b></b>                                                                                                    |  |  |
| <ul> <li>Toutes les consultations</li> <li>Recherche avancée</li> </ul>                                                                                              | Categorie principale :                                                                                         |                                                        | <b></b>                                                                                                    |  |  |
| Autres annonces                                                                                                    | Lieu d'exécution :                                                                                             | Détails                                                |                                                                                                    |  |  |
| <ul> <li>Toutes les annonces<br/>d'information</li> <li>Tous les résultats définitifs</li> <li>Recherche avancée</li> </ul>                                          | Codes CPV :                                                                                                    | D <b>\$</b> finir                                      |                                                                                                    |  |  |
| Outils de signature                                                                                                    | Recherche par date                                                                                             |                                                        |                                                                                                    |  |  |
| Aide                                                                                                    | Date limite de remise des                                                                                      | Entre le 19/10/2012 et le 19/01/2013                   | (jj/mm/aaaa)                                                                                                 |  |  |
| Se préparer à répondre                                                                                                    | plis :<br>Data da misa an ligna :                                                                              | Entre la 19/08/2012                                    | ( #/##/2222 )                                                                                                |  |  |
|                                                                                                    | Recherche par mots clés<br>Dans la référence, l'intitulé<br>ou l'objet de la consultation                      | Recherche approchée     O Recherche exacte             |                                                                                                    |  |  |
|                                                                                                    | Effacer les critères de reche<br>Recherche d'une procédure<br>Recherche par code d'accè<br>Entité publique * : | e restreinte<br>es<br>Moroccan Agency for Solar Energy | Utiliser la référence et le code<br>d'accès fournis par MASEN e<br>cliquer sur le « Lancer la<br>recherche » |  |  |
|                                                                                                    | Acheteur :                                                                                                    | MASEN / MASEN - Moroccan Agency for Solar Energy       |                                                                                                    |  |  |
|                                                                                                    | Référence * :                                                                                                  | 22/2012                                                |                                                                                                    |  |  |
|                                                                                                    | Code d'accès * :                                                                                               | hu7d04hb                                               |                                                                                                    |  |  |
|                                                                                                    | Effacer les critères de reche                                                                                  | arche                                                  |                                                                                                    |  |  |

Si les informations saisies sont correctes, la consultation s'affiche :

| Mon panier                                                                                                    | Annonces > Rech                         | erche avancée >>Résultat                                                                                                    |                          |                                                |               |
|----------------------------------------------------------------------------------------------------|-----------------------------------------|----------------------------------------------------------------------------------------------------|--------------------------|------------------------------------------------|---------------|
| Consultations     Toutes les consultations     Avec retrait                                                         | + Modifier ma r                         | echerche                                                                                                    |                          | Nouvelle                                       | e recherche 🔸 |
| <ul> <li>Avec question posée</li> <li>Avec dépôt</li> </ul>                                                         | 🕀 Légende                               |                                                                                                    |                          |                                                |               |
| Consultations clôturées     Recherche avancée                                                                       | Annonces de o                           | consultation                                                                                                    |                          |                                                |               |
| Annonces                                                                                                    | Nombre de rés                           | ultats : 1                                                                                                    | Afficher                 | 10 💌 résultats / page                          | 1/1           |
| Consultations                                                                                                    |                                         |                                                                                                    |                          |                                                |               |
| Recherche rapide OK  Toutes les consultations Recherche avancée                                                     | Procédure<br>Catégorie →<br>Publié le → | Référence ⊸   Contexte/Programmme ⊸<br>Objet ⊸<br>Organisme ⊸                                                                                                    | Lots<br>Lieu d'exécution | Date limite de<br>remise des plis <del>-</del> | Actions       |
| Autres annonces<br>> Toutes les annonces<br>d'information<br>> Tous les résultats définitifs<br>> Recherche avancée | AOO<br>Services<br>10/10/2012           | 27-2012-MASEN -<br>Objet : Etude et suivi des travaux de prévention et de lutte contre l'érosion au<br>niveau du site du complexe énergétique solaire d'Ouarzazate<br>Organisme : Moroccan Agency for Solar Energy | -<br>Wilaya de Rabat     | 25/10/2012<br>10:00                            | ين<br>مە      |
| Outils de signature                                                                                                 |                                         |                                                                                                    | Afficher                 |                                                | 1/1           |
| Aide                                                                                                    |                                         |                                                                                                    | Amener                   | resultats / page                               |               |
| Se préparer à répondre                                                                                              |                                         |                                                                                                    |                          | Nouvelle                                       | e recherche 🔸 |

#### 2.2.2 Cas d'une consultation ouverte

Cliquer sur « Recherche avancée » dans la rubrique « Annonces » :

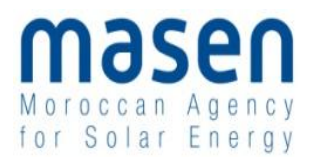

| Mon panier<br>Annonces                                                                                                    | Mon compte                                                                                                    |                                                                                                    |
|----------------------------------------------------------------------------------------------------|----------------------------------------------------------------------------------------------------|----------------------------------------------------------------------------------------------------|
| Consultations<br>Recherche rapide OK<br>> Toutes les consultations                                                                                                    | Bienvenue khalid benamar, Administrateur                                                                                                    |                                                                                                    |
| Autres annonces<br>Autres annonces<br>d'information<br>1 Tous les annonces<br>d'information<br>1 Tous les résultats définitifs<br>Recherche avancée<br>Outils de signature<br>Aide<br>Se préparer à répondre | Compte Utilisateur  Mes coordonnées Supprimer mon compte personnel  Compte Entreprise Identification du sièce social Description d'activité Espace documentaire - Coffre-fort Entreprise Utilisateurs Compte Entreprise Accéder à la liste des utilisateurs | Service "Dématérialisation des marchés publics"  Mes alertes Mes réponses Flux RSS Mon panier  Se préparer à répondre Tester la configuration de mon poste Consultation de test |
|                                                                                                    | InfoSite - Conditions d'utilisation                                                                                                    | - Pré-requis techniques                                                                                                    |

Rechercher la consultation par référence, par date limite de remise des plis, ou par mot clé dans l'objet du marché et cliquer sur le bouton « Lancer la recherche » :

| Mon panier                                                                                         | Consultations > Recherche av      | zancée                                                                                                    |
|----------------------------------------------------------------------------------------------------|-----------------------------------|----------------------------------------------------------------------------------------------------|
| Consultations     Toutes les consultations     Avec retrait     Avec question posée     Avec dépôt | Recherche multicritères —         | Ce formulaire vous permet de rechercher des consultations sur la base de plusieurs critères.<br>Pour les procédures restreintes, le formulaire de recherche se trouve en <u>bas de cette page</u> |
| <ul> <li>Avec message echange</li> <li>Consultations clôturées</li> </ul>                          | Entité publique :                 | Toutes les Entités publiques                                                                                                    |
| Recherche avancée                                                                                  | Référence :                       |                                                                                                    |
| Annonces                                                                                           | Type d'annonce :                  | Annonce de consultation                                                                                                    |
| Consultations                                                                                      | Mode de passation :               | Tous les types de procédure                                                                                                    |
| Recherche rapide                                                                                   | Catégorie principale :            | Toutes les catégories                                                                                                    |
| Recherche avancée                                                                                  |                                   |                                                                                                    |
| Autres annonces                                                                                    | Lieu d'exécution :                | Détails                                                                                                    |
| Tous les résultats définitifs                                                                      | Codes CPV :                       | D�finir                                                                                                    |
| Outils de signature                                                                                | Recherche par date                |                                                                                                    |
| Aide                                                                                               | Date limite de remise des         | Entre le 19/10/2012 et le 19/01/2013 🦉 (jj/mm/aaaa)                                                                                                    |
| Se préparer à répondre                                                                             | plis :<br>Date de mise en ligne : | Entre le 19/08/2012 et le 19/10/2012 🦉 (jj/mm/aaaa )                                                                                                    |
|                                                                                                    | Recherche par mots clés           | 3                                                                                                    |
|                                                                                                    | Dans la référence, l'intitulé     |                                                                                                    |
|                                                                                                    | eu l'objet de la consultation     | Recherche approchée                                                                                                    |
|                                                                                                    | Effacer les critères de reche     | erche Lancer la recherche                                                                                                    |
|                                                                                                    | Recherche d'une procédure         | e restreinte                                                                                                    |
|                                                                                                    | Recherche par code d'accè         |                                                                                                    |
|                                                                                                    | Entité publique * :               | Sélectionnez une Entité publique                                                                                                    |
|                                                                                                    | Référence * :                     |                                                                                                    |
|                                                                                                    | Code d'accès * :                  |                                                                                                    |
|                                                                                                    | Effector los critèros de un de    |                                                                                                    |
|                                                                                                    | Chatter les chieres de l'éche     |                                                                                                    |
|                                                                                                    | <u></u>                           |                                                                                                    |

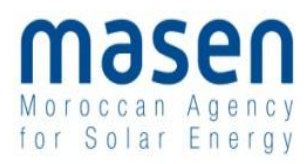

| Mon panier                                                                                                    | Consultations > Recherche avar                 | ncée                                                                                                    |
|----------------------------------------------------------------------------------------------------|------------------------------------------------|----------------------------------------------------------------------------------------------------|
| Consultations     Toutes les consultations     Avec retrait                                                                |                                                | Ce formulaire vous permet de rechercher des consultations sur la base de plusieurs critères.<br>Pour les procédures restreintes, le formulaire de recherche se trouve en <u>bas de cette page</u> |
| <ul> <li>Avec question posée</li> <li>Avec dépôt</li> <li>Avec message échangé</li> <li>Consultations clôturées</li> </ul> | Recherche multicritères —<br>Entité publique : | Toutes les Entités publiques                                                                                                    |
| Recherche avancée                                                                                                    | Référence :                                    |                                                                                                    |
| Annonces                                                                                                    | Type d'annonce :                               | Annonce de consultation                                                                                                    |
| Consultations                                                                                                    | Mode de passation :                            | Tous les types de procédure                                                                                                    |
| Recherche rapide OK                                                                                                    | Catégorie principale :                         | Toutes les catégories                                                                                                    |
| <ul> <li>Toutes les consultations</li> <li>Recherche avancée</li> </ul>                                                    | Lieu d'exécution :                             | Détails                                                                                                    |
| Autres annonces  Toutes les annonces d'information                                                                         | Codes CPV :                                    | Définir                                                                                                    |
| Tous les résultats définitifs                                                                                              |                                                |                                                                                                    |
| Recherche avancée                                                                                                    | Recherche par date                             |                                                                                                    |
| Outils de signature                                                                                                    | Date limite de remise des plis :               | Entre le 19/10/2012 et le 19/01/2013 🧾 (jj/mm/aaaa )                                                                                                    |
| Aide                                                                                                    | Date de mise en ligne :                        | Entre le 19/08/2012 et le 19/10/2012 🧾 (jj/mm/aaaa)                                                                                                    |
| Se préparer à répondre                                                                                                    |                                                |                                                                                                    |
|                                                                                                    | Hecherche par mots clès 🕄                      |                                                                                                    |
|                                                                                                    | Dans la référence, l'intitulé ou               | travaux de prévention                                                                                                    |
|                                                                                                    | lobjet de la consultation :                    | Recherche approchée     Recherche exacte                                                                                                    |
|                                                                                                    |                                                |                                                                                                    |
|                                                                                                    | Effacer les critères de recher                 | Lancer la recherche                                                                                                    |
|                                                                                                    |                                                |                                                                                                    |

Si les informations saisies sont correctes, la consultation s'affiche :

| Mon panier                                                                                                    | Annonces > Rech                                                          | erche avancée >>Résultat                                                                                                    |                          |                                     |                |
|----------------------------------------------------------------------------------------------------|--------------------------------------------------------------------------|----------------------------------------------------------------------------------------------------|--------------------------|-------------------------------------|----------------|
| Consultations     Toutes les consultations     Avec retrait     Avec question posée     Avec dépôt     Avec message échangé     Consultations dôturées     Pecherche avancée | <ul> <li>Modifier man</li> <li>Légende</li> <li>Annonces de d</li> </ul> | consultation                                                                                                    |                          | Nouvelle                            | e recherche →  |
| Annonces                                                                                                    | Nombre de rés                                                            | sultats : 1                                                                                                    | Afficher                 | 10 💌 résultats / page               | 1/1            |
| Recherche rapide OK                                                                                                    | Procédure<br>Catégorie →<br>Publié le →                                  | Référence →   Contexte/Programmme →<br>Objet →<br>Organisme →                                                                                                    | Lots<br>Lieu d'exécution | Date limite de<br>remise des plis ⊸ | Actions        |
| Accelerane avancee      Autres annonces      Toutes les annonces     d'information      Tous les résultats définitifs      Recherche avancée                                 | A00<br>Services<br>10/10/2012                                            | 27-2012-MASEN -<br>Objet : Etude et suivi des travaux de prévention et de lutte contre l'érosion au<br>niveau du site du complexe énergétique solaire d'Ouarzazate<br>Organisme : Moroccan Agency for Solar Energy | -<br>Wilaya de Rabat     | 25/10/2012<br>10:00<br>ぞか           | 20<br>20<br>9) |
| Outils de signature<br>Aide                                                                                                    |                                                                          |                                                                                                    | Afficher                 | 10 💌 résultats / page               | 1/1            |
| Se préparer à répondre                                                                                                    |                                                                          |                                                                                                    |                          | Nouvelle                            | e recherche 🔸  |

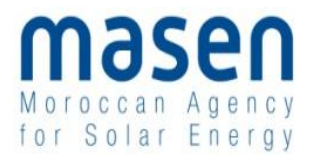

#### 2.3 Etape 3 : Accéder à la page détail de la consultation

Depuis le tableau de résultat de la recherche, cliquer sur le bouton « Accéder à la consultation » :

| Mon panier                                                                                           | Annonces > Rech                         | erche avancée >>Résultat                                                                                                    |                    |                          |                         |                               |                |
|----------------------------------------------------------------------------------------------------|-----------------------------------------|----------------------------------------------------------------------------------------------------|--------------------|--------------------------|-------------------------|-------------------------------|----------------|
| Consultations     Toutes les consultations     Avec retrait                                          | ← Modifier ma re                        | echerche                                                                                                    |                    |                          |                         | Nouvelle                      | recherche →    |
| <ul> <li>Avec question posée</li> <li>Avec dépôt</li> </ul>                                          | 🕂 Légende                               |                                                                                                    |                    |                          |                         |                               |                |
| <ul> <li>Avec message échangé</li> <li>Consultations clôturées</li> <li>Recherche avancée</li> </ul> | Annonces de o                           | consultation                                                                                                    | Bouto              | n « Accér                | ler à                   |                               |                |
| Annonces                                                                                             | Nombre de rés                           | ultate 1                                                                                                    |                    | sultation                |                         | ultate / mage                 | 1/1            |
| Consultations                                                                                        | nombre de res                           |                                                                                                    |                    | isultation /             |                         | uitats / page                 |                |
| Recherche rapide OK  Toutes les consultations  Recherche avancée                                     | Procédure<br>Catégorie →<br>Publié le → | Référence –   Contexte/Programmme –<br>Objet –<br>Organisme –                                                                                                    |                    | Lots<br>Lieu d'exécution | Date limit<br>remise de | te de<br>es plis <del>-</del> | Actions        |
| Autres annonces                                                                                      | AOO<br>Services<br>10/10/2012           | 27-2012-MASEN -<br>Objet : Etude et suivi des travaux de prévention et de lutte cr<br>niveau du site du complexe énergétique solaire d'Ouarzazate<br>Organisme : Moroccan Agency for Solar Energy | ontre l'érosion au | , Wilaya de Rabat        | 25/10/20<br>10:00       | 12                            | ين<br>مي<br>۳» |
| Outils de signature                                                                                  |                                         |                                                                                                    |                    | Affiabor                 | 10                      | outoto / pago                 | 1/1            |
| Aide                                                                                                 |                                         |                                                                                                    |                    | Amener                   | iv 💌 le                 | suitats / page                |                |
| Se préparer à répondre                                                                               |                                         |                                                                                                    |                    |                          |                         | Nouvelle                      | recherche →    |

#### La page détail de la consultation s'affiche :

| Retour                                                                                       |                                                                         | Nouvelle recherche →                  |
|----------------------------------------------------------------------------------------------|-------------------------------------------------------------------------|---------------------------------------|
| Date et heure limite de remise des plis :                                                    | 25/03/2013 16:00 GMT                                                    |                                       |
| Référence   Contexte/Programmme :                                                            | 06-2013-MASEN                                                           |                                       |
| Objet:                                                                                       | Mission d'expertise dans le domaine des technologies p<br>concentration | photovoltaïques à couches minces et à |
| eta Tester ma configuration       >> Con         Publicité / Téléchargement       2 Question | sultation de test                                                       | 4 Messagerie sécurisée                |
| Téléchargement                                                                               |                                                                         |                                       |
| Avis de publicité                                                                            | Pièces de la consultati                                                 | ion<br>on - 1,86 Mo                   |
|                                                                                              |                                                                         |                                       |

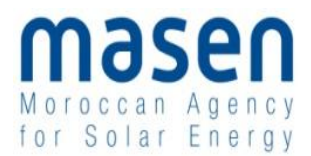

### 2.4 Etape 4 : Déposer le pli

Depuis la page détail, cliquer sur l'onglet « Dépôt »

| Retour                                                                                                    |                                           |                                                                            | Nouvelle recherche +       |
|----------------------------------------------------------------------------------------------------|-------------------------------------------|----------------------------------------------------------------------------|----------------------------|
| Date et heure limite de remise des plis :                                                                    | 25/03/2013 16:00 GMT                      | ð*                                                                         |                            |
| Référence   Contexte/Programmme :                                                                            | 06-2013-MASEN                             |                                                                            |                            |
| Objet :                                                                                                    | Mission d'expertise dans<br>concentration | le domaine des technologies photovoltai                                    | ques à couches minces et à |
|                                                                                                    | N'ATTENDEZ DAS LE DEDI                    | NIER IOUR En savoir plus (nouvelle                                         | fenêtre)                   |
| Publicité / Téléchargement                                                                                   | isultation de test                        |                                                                            |                            |
| Tester ma configuration ** Cor     Publicité / Téléchargement     Questi                                     | isultation de test                        | 3 Dépôt                                                                    | Messagerie sécurisée       |
| Tester ma configuration ** Cor     Publicité / Téléchargement                                                | on                                        | 3 Dépôt                                                                    | Messagerie sécurisée       |
| Tester ma configuration ** Cor     Publicité / Téléchargement     Quest Téléchargement     Avis de publicité | on                                        | Dépôt                                                                      | Messagerie sécurisée       |
| Tester ma configuration ** Cor     Publicité / Téléchargement     Q Quest Téléchargement Avis de publicité   | on                                        | Dépôt     Pièces de la consultation     Dossier de consultation - 1.86 M   | Messagerie sécurisée       |
| Tester ma configuration ** Cor     Publicité / Téléchargement     Avis de publicité                          | esultation de test                        | Dépôt      Pièces de la consultation      Dossier de consultation - 1,86 M | Messagerie sécurisée       |

Cliquer ensuite sur le bouton « Répondre à la consultation »

| + Retour                                                                                          |                                                                       | Nouvelle recherche ->                                                                   |
|---------------------------------------------------------------------------------------------------|-----------------------------------------------------------------------|-----------------------------------------------------------------------------------------|
| Date et heure limite de remise des plis :     Référence   Contexte/Programmme :                   | 25/03/2013 16:00 GMT 🆓*                                               |                                                                                         |
| Objet :                                                                                           | Mission d'expertise dans le domaine des technologies<br>concentration | photovoltaïques à couches minces et à                                                   |
| SE PREPARER A L'AVANCE A REPONDRE -                                                               | N'ATTENDEZ PAS LE DERNIER JOUR<br>suitation de test                   | is (nouvelle fenêtre)                                                                   |
| Publicité / Téléchargement     Question                                                           | on Bépőt                                                              | 4 Messagerie sécurisée                                                                  |
| Réponse électronique<br>Après avoir vérifié la bonne configuration de votre<br>bouton ci-dessous. | poste, si vous souhaitez répondre sous forme électron                 | ique à cette consultation, veuillez cliquer sur le           Répondre à la consultation |

Le formulaire de réponse s'affiche alors. Il contient le autant de zone à remplir que d'enveloppes électroniques nécessaires pour répondre à la consultation:

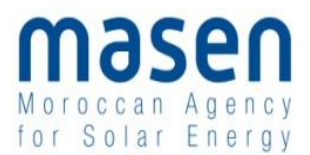

| • Mes coordonnées                                                                             |                                                                                                    |           | ) |
|-----------------------------------------------------------------------------------------------|----------------------------------------------------------------------------------------------------|-----------|---|
| Ma réponse                                                                                    |                                                                                                    |           |   |
| > Dossier administratif, additif et offre                                                     | e technique                                                                                            |           |   |
| Fichier des pièces du dossier<br>administratif, additif et offre<br>technique (dossier ZIP) : |                                                                                                    | Parcourir |   |
| Offre financière                                                                              |                                                                                                    |           |   |
| Fichier des pièces de l'offre<br>financière (dossier ZIP) :                                   |                                                                                                    | Parcourir |   |
|                                                                                               |                                                                                                    |           |   |
| Signature électronique des plis :                                                             | Non                                                                                                    |           |   |
| Chiffrement des plis :                                                                        | Oui (sur mon poste de travail)                                                                         |           |   |
| Transmission sécurisée des plis :                                                             | Oui                                                                                                    |           |   |
|                                                                                               |                                                                                                    |           |   |
|                                                                                               |                                                                                                    |           |   |
| Conditions d'utilisation                                                                      |                                                                                                    |           |   |
| Je reconnais avoir pris connaissance o                                                        | des Conditions d'utilisation de cette plate-forme de dématérialisation des marchés publics et je les a | accepte.  |   |
| Annuler                                                                                       |                                                                                                    | Valider   | 9 |

Renseigner dans la zone adéquate chaque enveloppe ZIP constituant votre pli électronique, puis cliquer sur « Valider » :

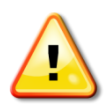

En cas d'utilisation de fichiers scannés pour le pli, veiller à créer des fichiers à taille raisonnable pour éviter des temps trop longs de chargement.

A titre indicatif, pour remettre un fichier d'1 Mo avec une bande passante effective de 128 kbps, la durée estimative est de 1min30 secondes. Et pour un fichier de 100 Mo, la durée estimative est de près de 2h40min.

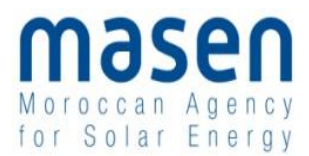

| Mes coordonnées     Ma réponse     Dossier administratif, additif et offi                        | re technique                                 | 1. Fichier Z<br>administratif,         | IP du<br>additif        | dossier<br>et offre   |
|--------------------------------------------------------------------------------------------------|----------------------------------------------|----------------------------------------|-------------------------|-----------------------|
| Fichier des pièces du dossier<br>administratif, additif et offre<br>technique (dossier ZIP) :    | C:\Users\ot\cloud\Dropbox\Projets\\          | IPE\DEMO MPE\Dossiers Réponses\Env     | eloppe 1.zip            | Parcourir             |
| > Offre financière                                                                               |                                              |                                        |                         |                       |
| Fichier des pièces de l'offre<br>financière (dossier ZIP) :                                      | C:\Users\ot\cloud\Dropbox\Projets\A          | IPE\DEMO MPE\Dossiers Réponses\Off     | re financière.zip       | Parcourir             |
| Signature électronique des plis :<br>Chiffrement des plis :<br>Transmission sécurisée des plis : | Non<br>Oui (sur mon poste de travail)<br>Oui |                                        | 2. Fichi<br>l'offre fir | er ZIP de<br>nancière |
| Conditions d'utilisation                                                                         | Accepter les<br>ions d'utilisation           |                                        |                         |                       |
| Je reconnais avoir pris connaissance                                                             | des Conditions d'utilisation de cette pl     | ate-forme de dématérialisation des mar | chés publics et je les  | accepte.              |
| Annuler                                                                                          |                                              |                                        |                         | Valider 🕨             |

Lorsque la réponse est déposée sur la plate-forme, un message de confirmation apparaît en ligne :

| Votre répo<br>Horodatage                | nse a bien été enregistrée.<br>e du dépôt : 19/10/2012 17:24 |                                  |           |
|-----------------------------------------|--------------------------------------------------------------|----------------------------------|-----------|
| Par :<br>Entreprise :<br>Contenu transi | benamar khalid (khalid.bena<br>ENTREPRISEDEMO<br><b>mis</b>  | amar@atexo.com)                  |           |
| Pièce                                   |                                                              | Nom du fichier                   | Signature |
| Fichier des pièce                       | s de l'enveloppe 1                                           | Candidature.zip - 179,42 Ko      |           |
| Fichier des pièce                       | s d'offre financière                                         | Offre financière.zip - 197,29 Ko |           |

De même, un accusé de réception est transmis par le portail sur l'adresse email du soumissionnaire :

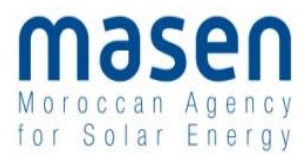

Une réponse électronique a bien été reçue pour la consultation ci-dessous

Entité publique : TEST - Organisme de test pour les entreprises Acheteur public : TEST - Organisme de test pour les entreprises Contexte/Programmme : Consultation de test sans signature électronique Objet de la consultation : Cette consultation de test SANS SIGNATURE ELECTRONIQUE permet à une entreprise de s'assurer de la bonne configuration de son poste de travail (version de la machine Java, téléchargement correct des applets, etc.). Il est fortement recommandé aux entreprises de tester plusieurs jours à l'avance leur poste de travail, avant de remettre une réponse électronique réelle sur une consultation réelle. Référence consultation : TEST\_MASEN\_BC Mode de passation : Bon de commande Date de mise en ligne : 22/07/2010 19:15 Date et heure limite de remise des plis : 31/12/2012 17:30 Caractéristiques du dépôt :

Entreprise : ENTREPRISEDEMO Nom : benamar Prénom : khalid Adresse électronique : <u>khalid.benamar@atexo.com</u> Horodatage du dépôt : 19/10/2012 17:24

Contenu de la réponse :

Fichier des pièces de l'enveloppe 1 : Candidature.zip - 179,42 Ko Fichier des pièces d'offre financière : Offre financière.zip - 197,29 Ko